## Como informar uma licitação revogada?

## Resposta

Atualmente não existe no sistema uma operação de avisar revogação. Solicito que você encaminhe um pedido de cancelamento de licitação e no conteúdo do pedido explique que o mesmo foi revogado. O citado pedido deve ser feito através dos seguintes passos:

- 1- Acessar Portal do Gestor;
- 2 Ir na aba "Licitações/Contratos/Aditivos";
- 3 Clicar em "Solicitar Correção";
- 4 Selecionar a ação "Cancelar";
- 5 Selecionar o tipo "Licitação";
- 6 Selecionar o tipo do protocolo TCE (Processo ou Documento), digitar o seu número e clicar no botão "Procurar";
- 7 Preencher o campo "justificativa" com os motivos da solicitação de cancelamento.